To create your own fundraising page, start by going to the Foundation's page via this link: https://www.coloradogives.org/

## **STEP 1:**

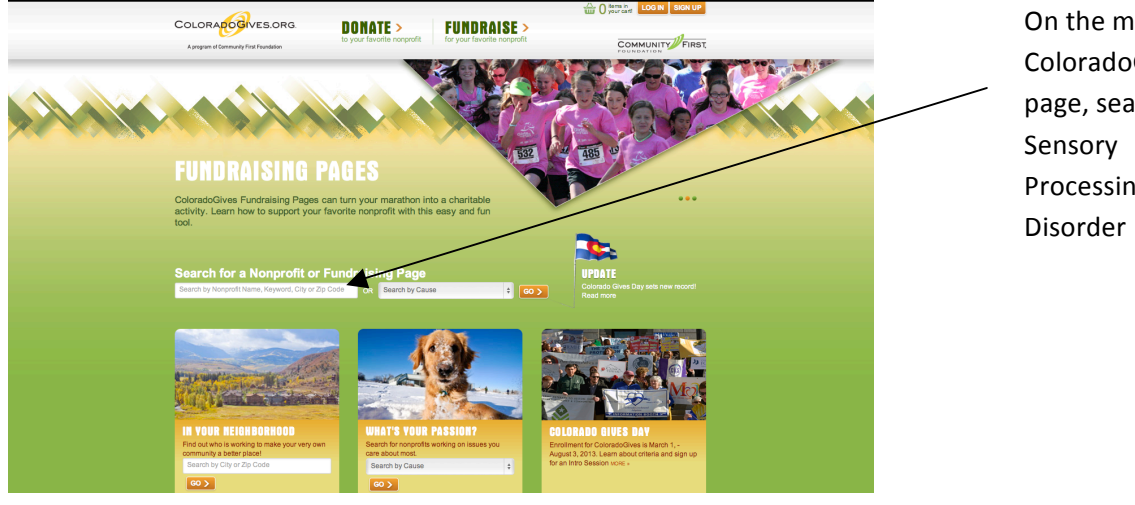

On the main ColoradoGives page, search for Processing

### **STEP 2:**

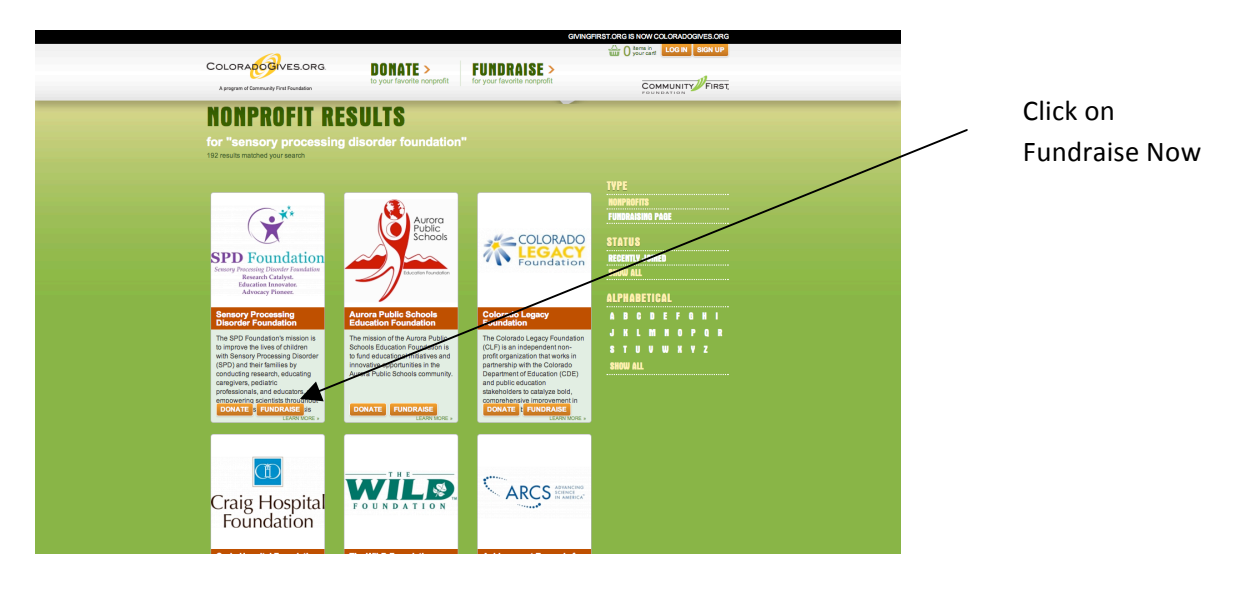

**STEP 3:** 

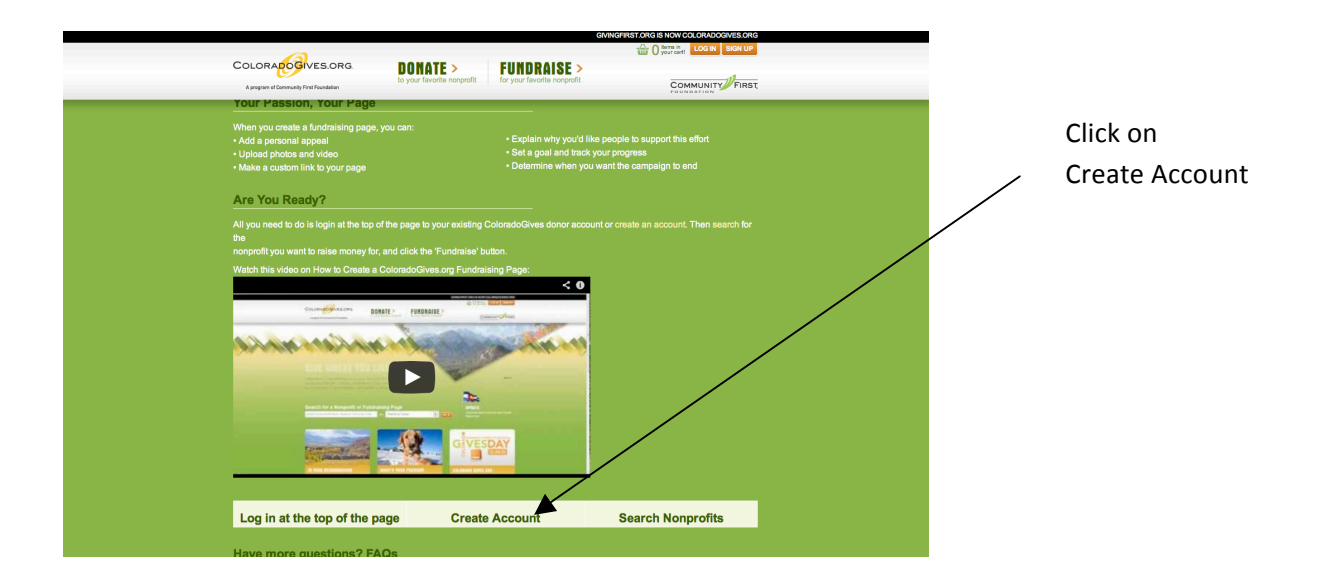

# **STEP 4:**

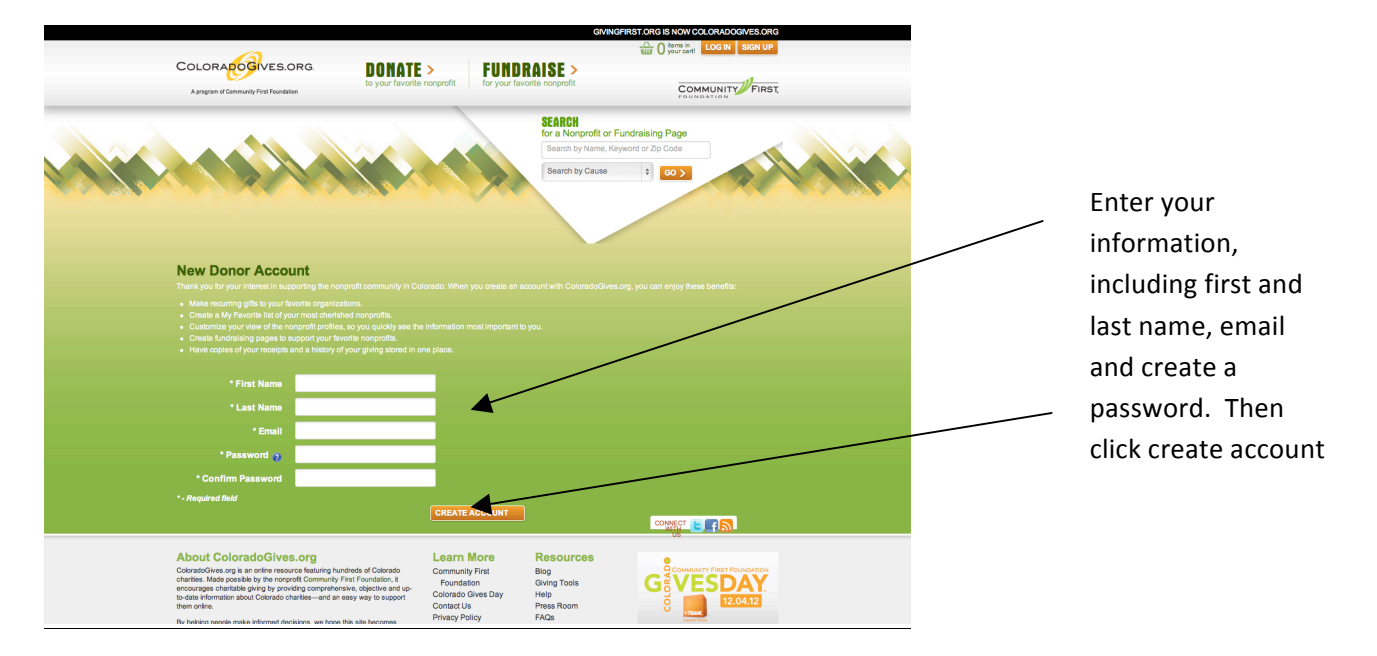

**STEP 5:** 

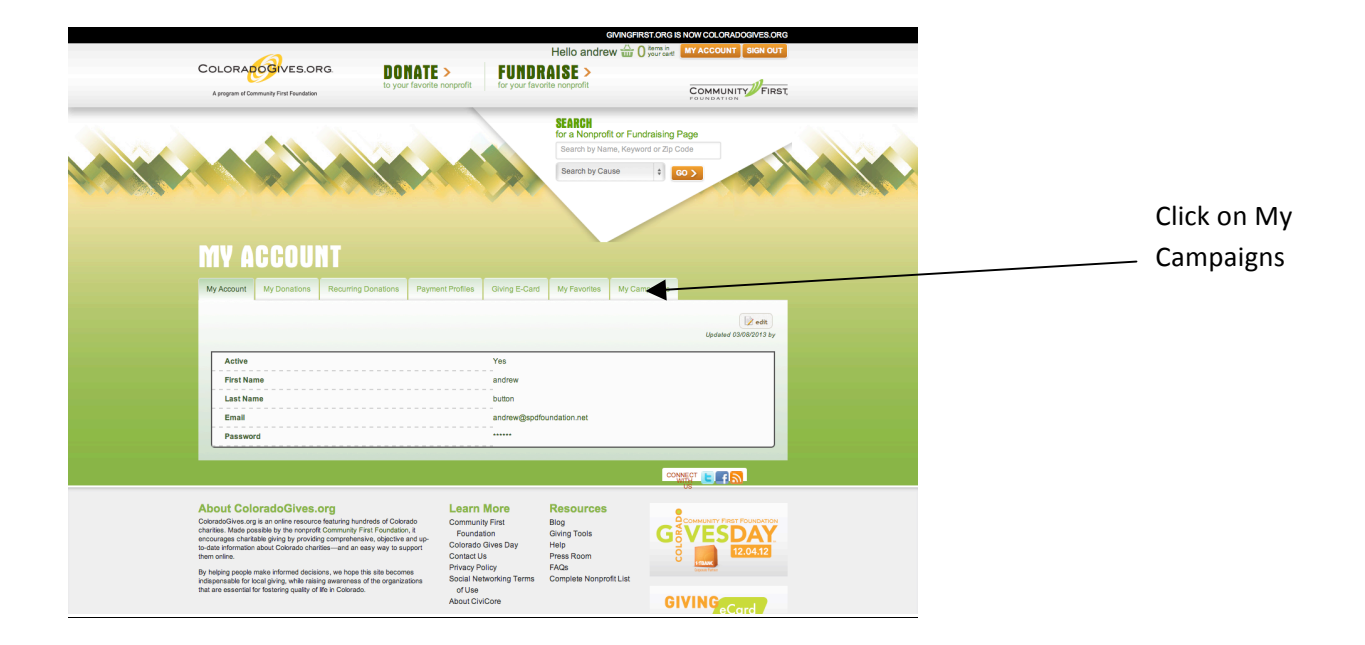

## **STEP 6:**

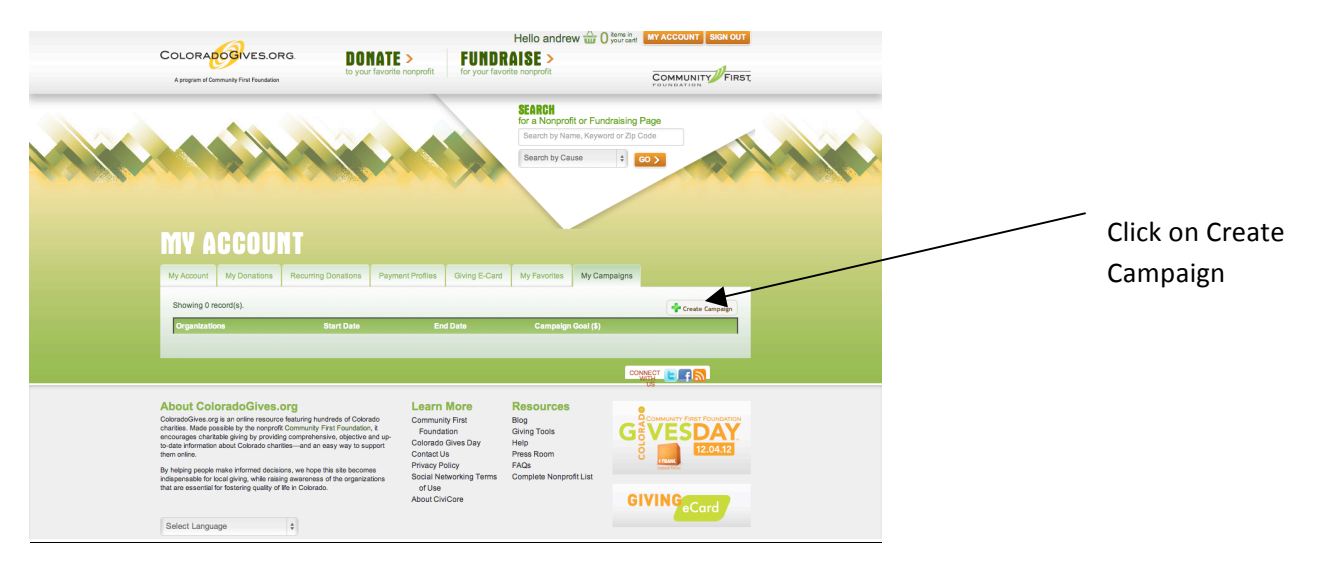

<u>STEP 7:</u>

Search for Sensory Processing Disorder Foundation, and check circle to select

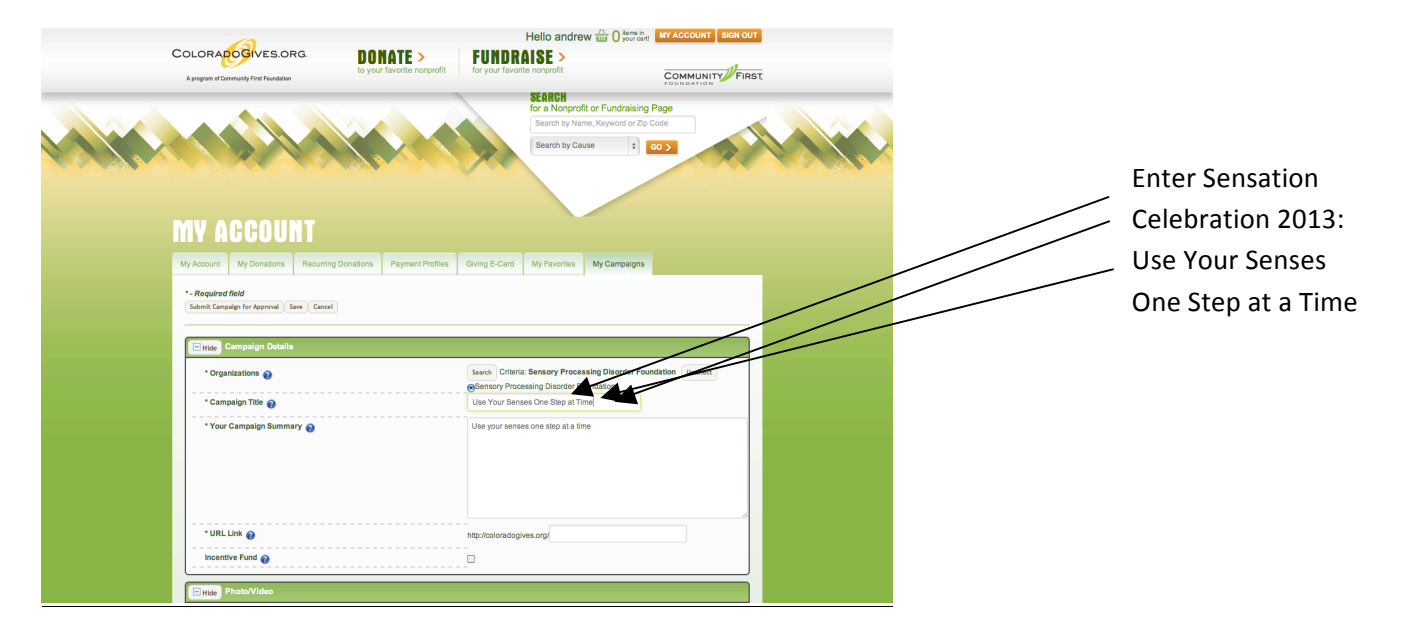

#### **STEP 8:**

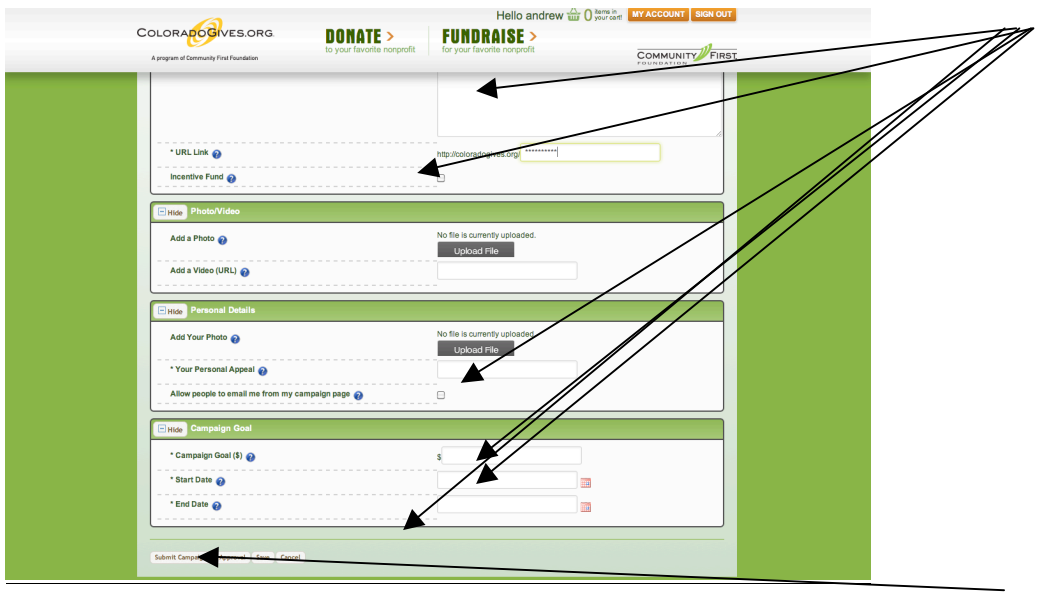

Fill in all required fields marked with an \* that includes information specific to your campaign. Use the Campaign Summary box to tell your story so people understand why you are raising funds for this cause. Fill in as much additional information as you have available

After all the information is entered, click Submit for approval

**STEP 9:** 

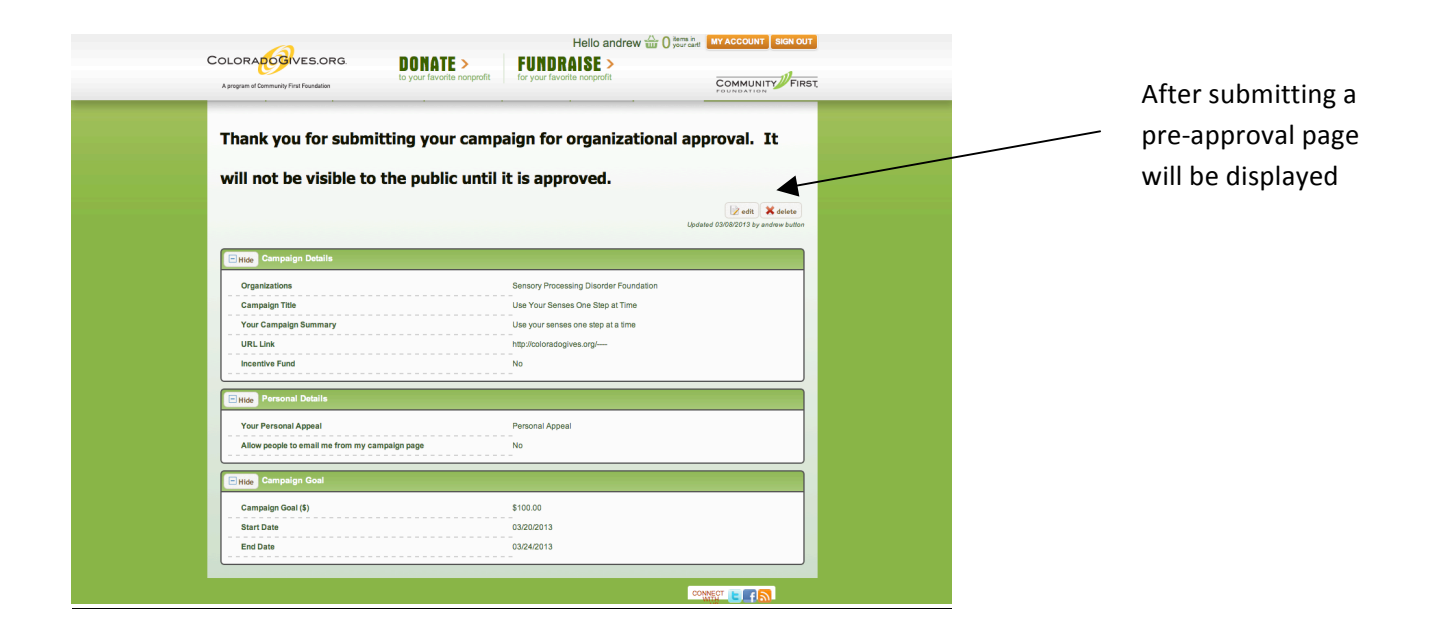

#### STEP 10:

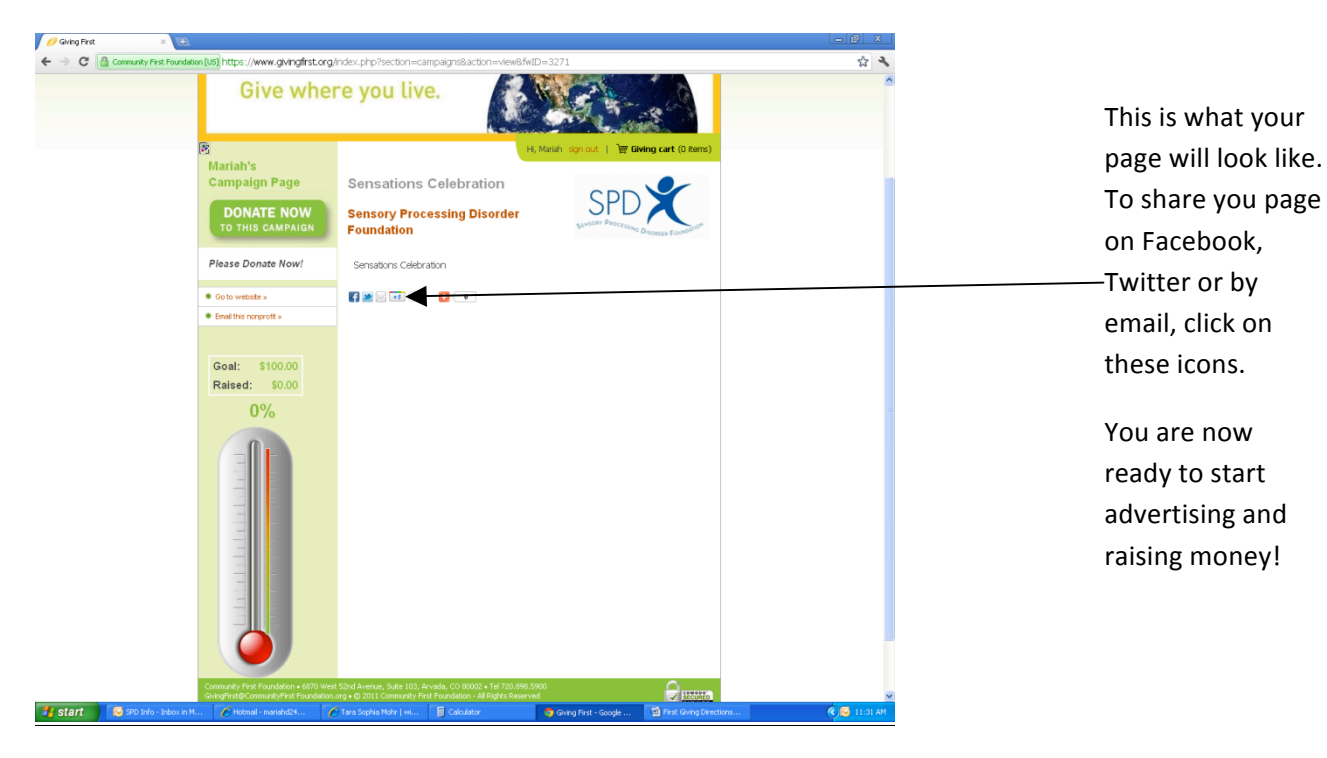